2022 ANNUAL COMPLIANCE TRAINING QUICK TIPS GUIDE – WORKFORCE LEARN ONLINE (WLOL)

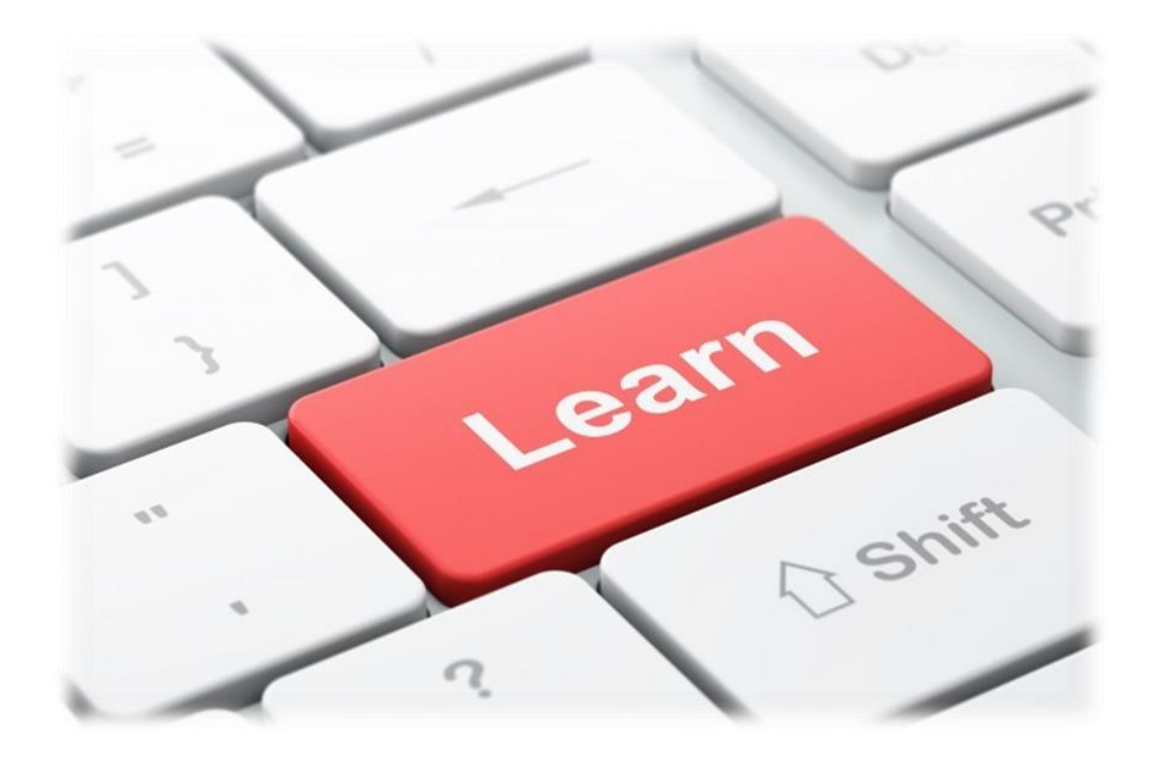

## Accessing Compliance Content

•To access your annual training assignment, go to <u>https://train.augusta.edu</u> in your web browser. Note: It is recommended to use a browser such as MS Edge, Safari or Google Chrome for this training.

•Log-in by using your Net ID and password (this is the same username and password you use to access Outlook and login to your workstation each day): If you have any issues or questions with login, contact the Help Desk at 706-721-4000.

•Once you've logged in to Workforce Learn Online (WLOL), click on the dropdown arrow next to *Select a Course* at the top of the page.

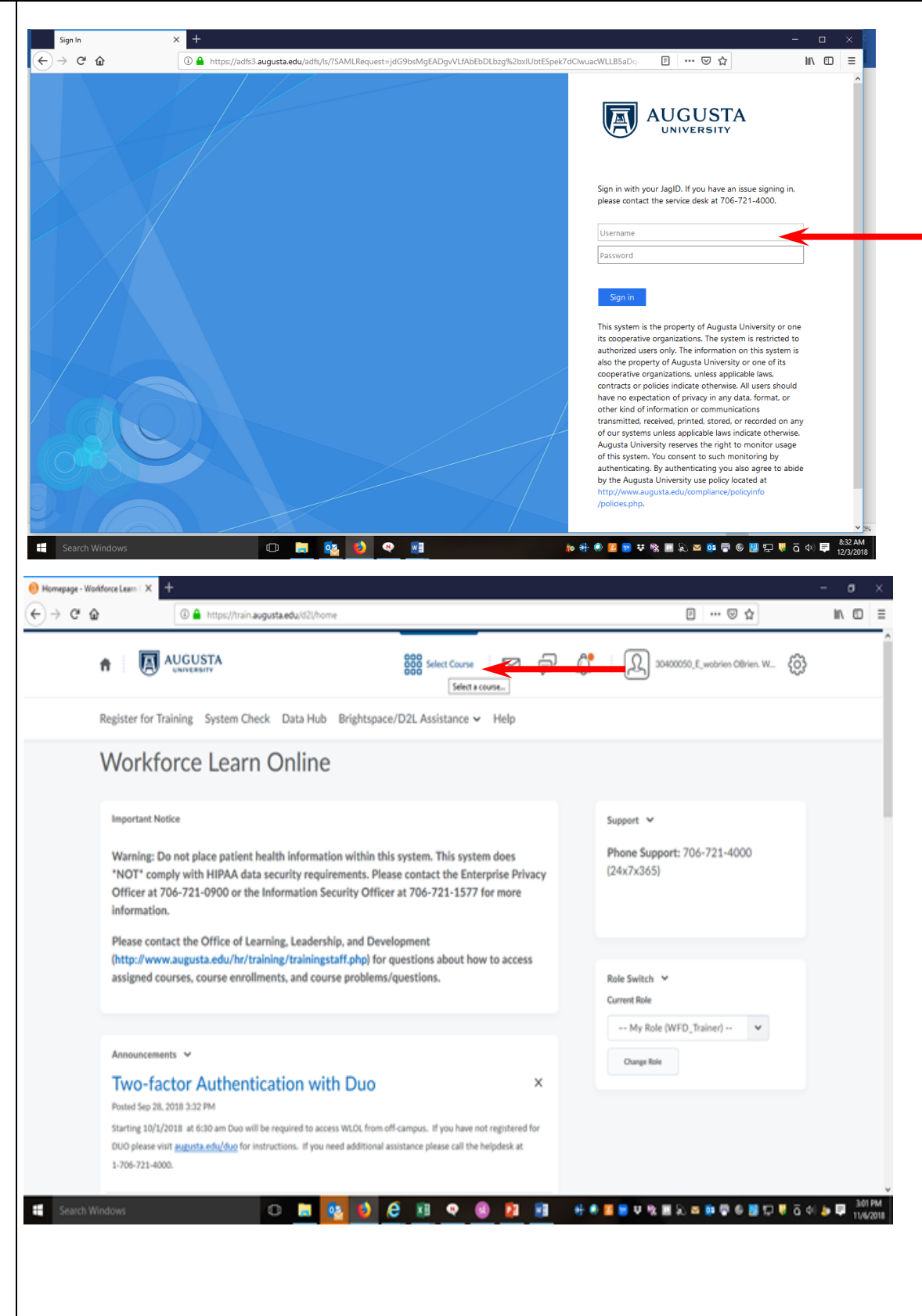

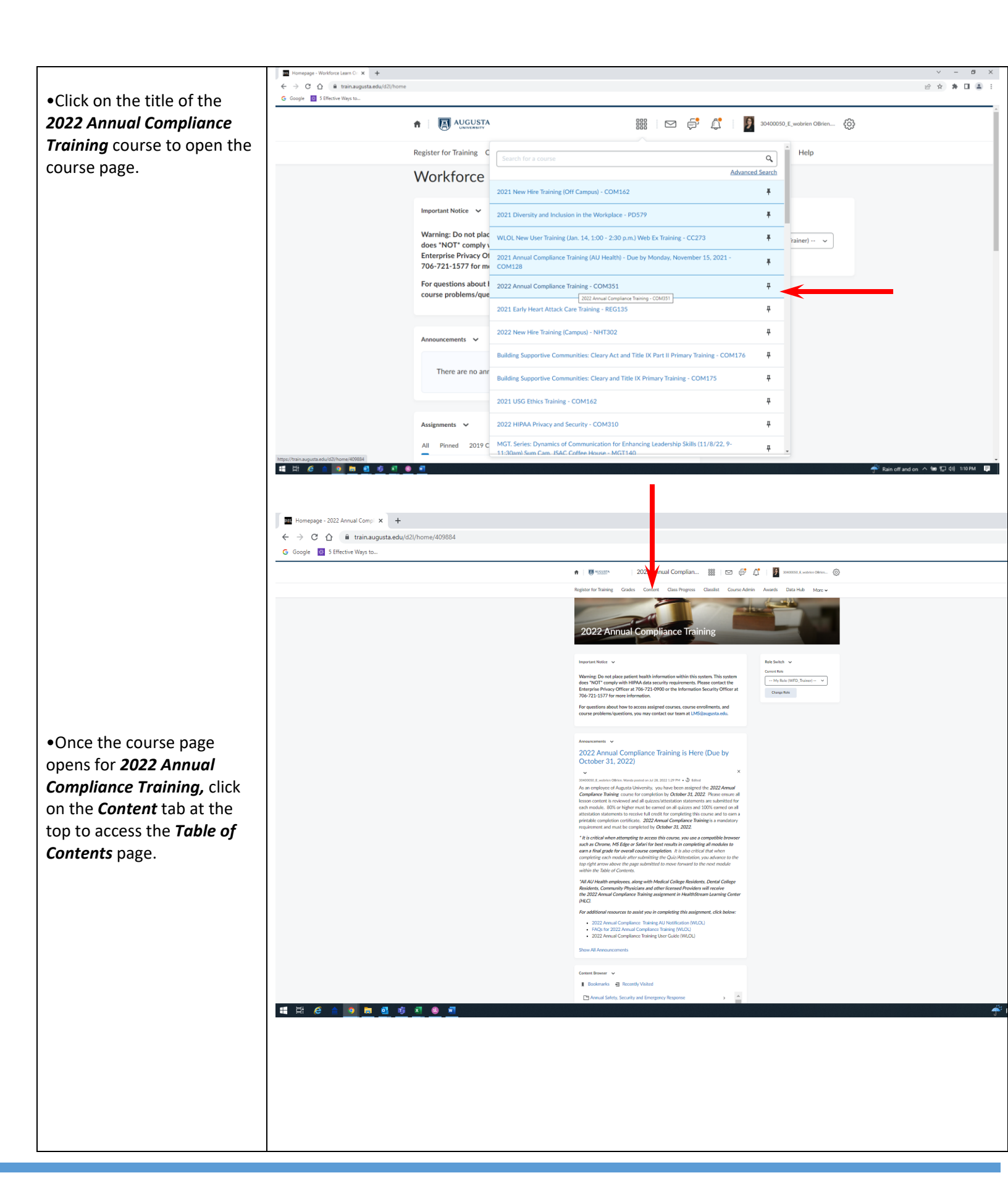

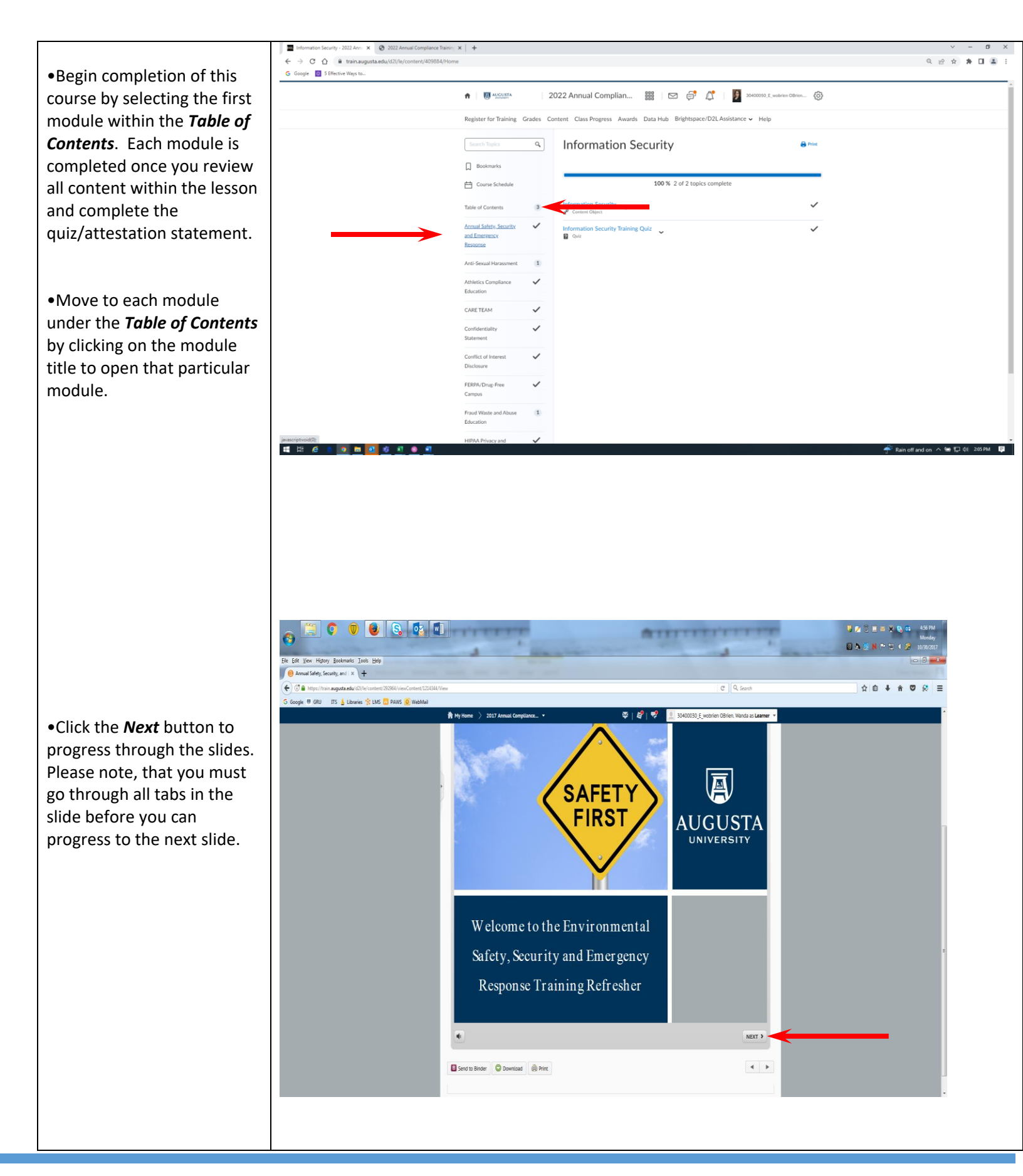

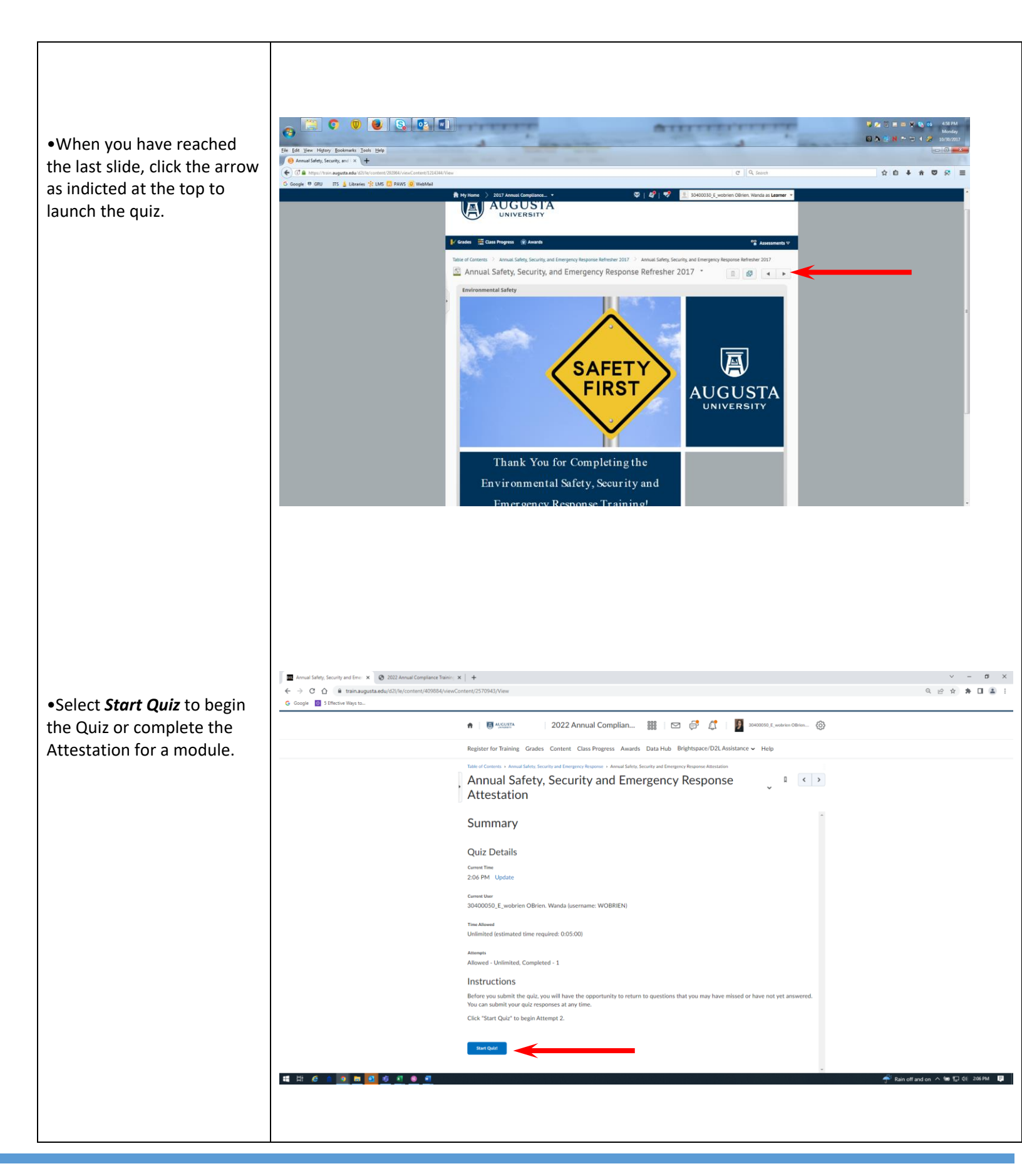

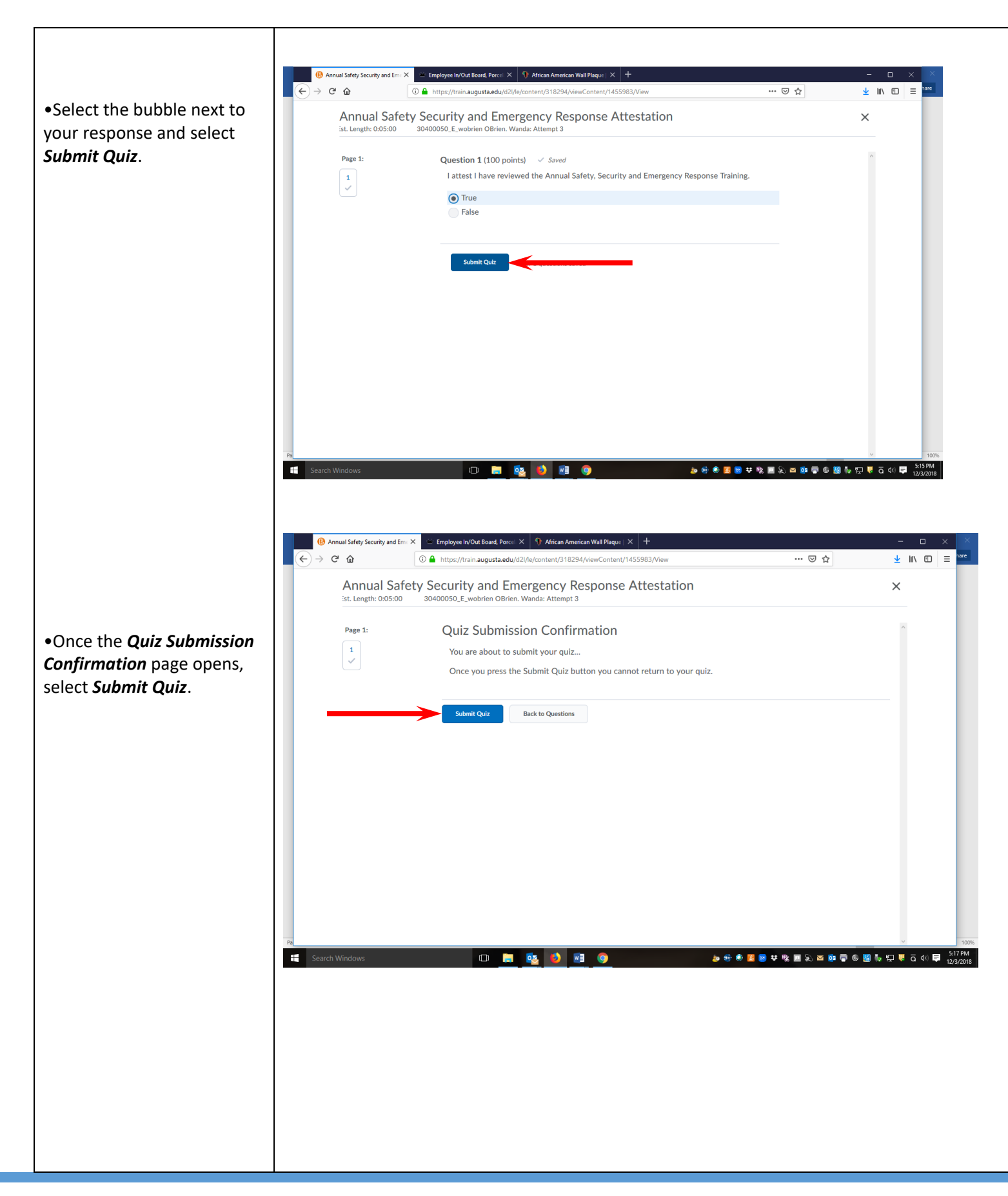

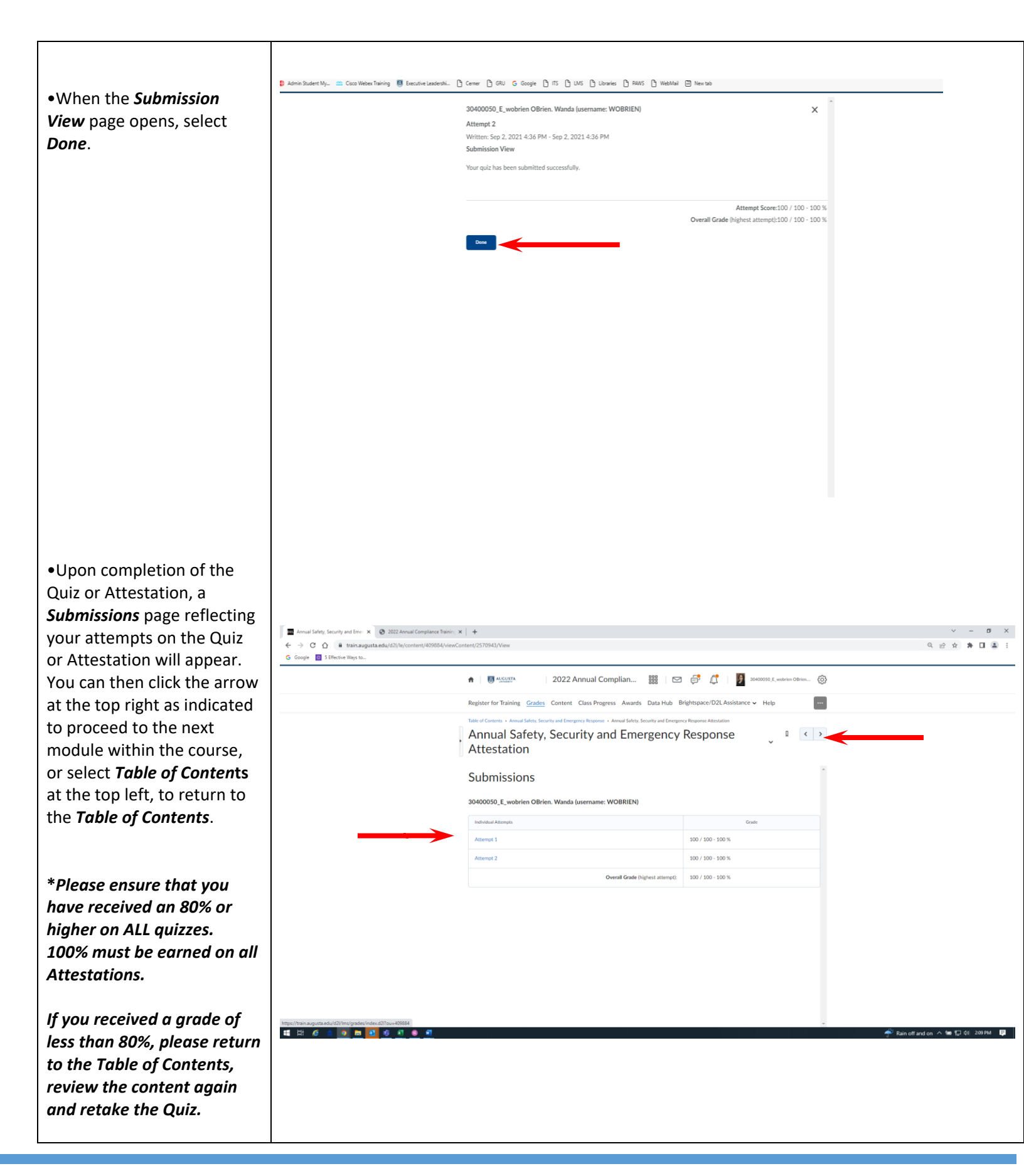

HUMAN RESOURCES/ANNUAL COMPLIANCE USER GUIDE 2022

## Accessing Your Grades Report and Creating an Award Certificate for Completion of a Course

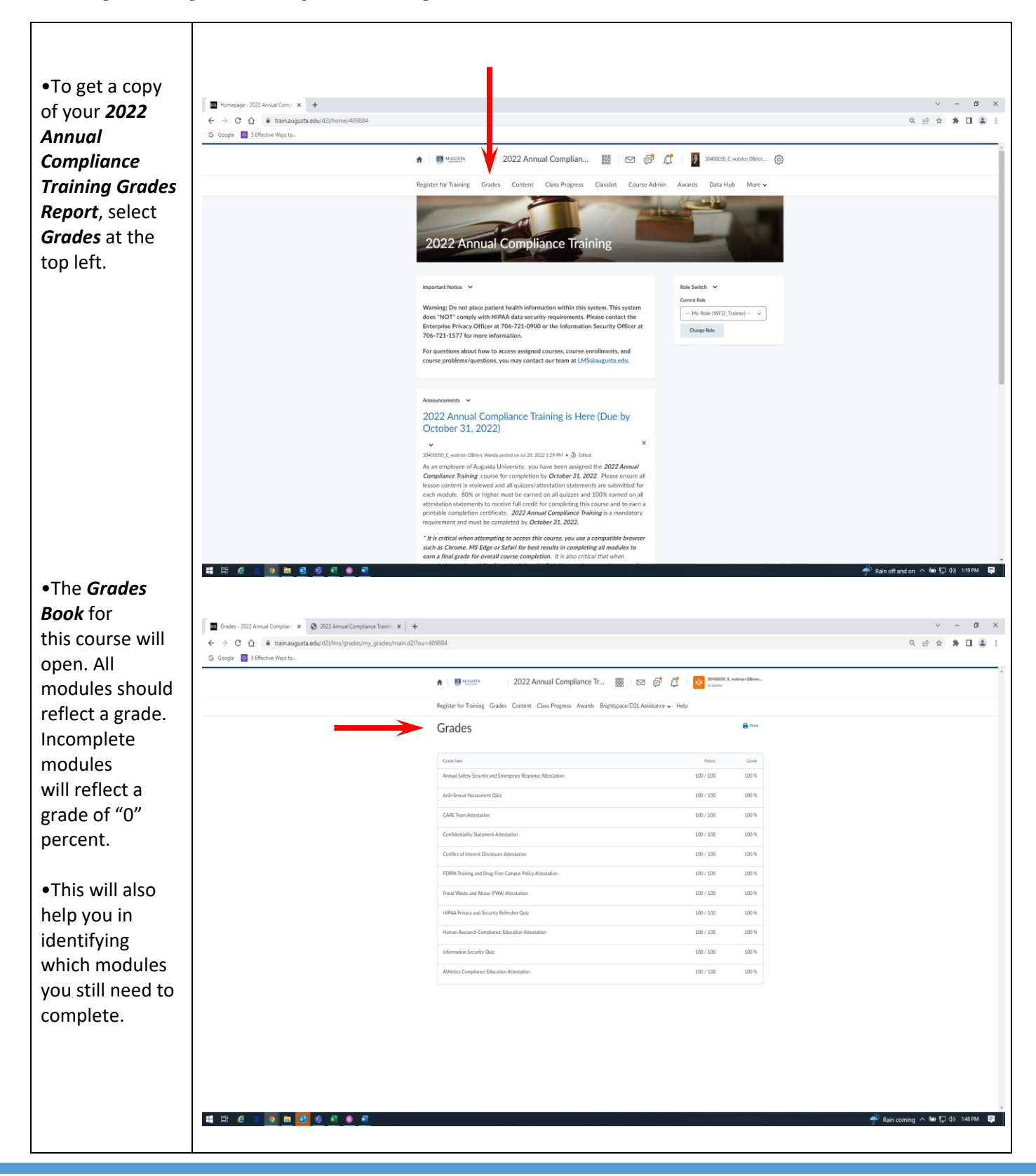

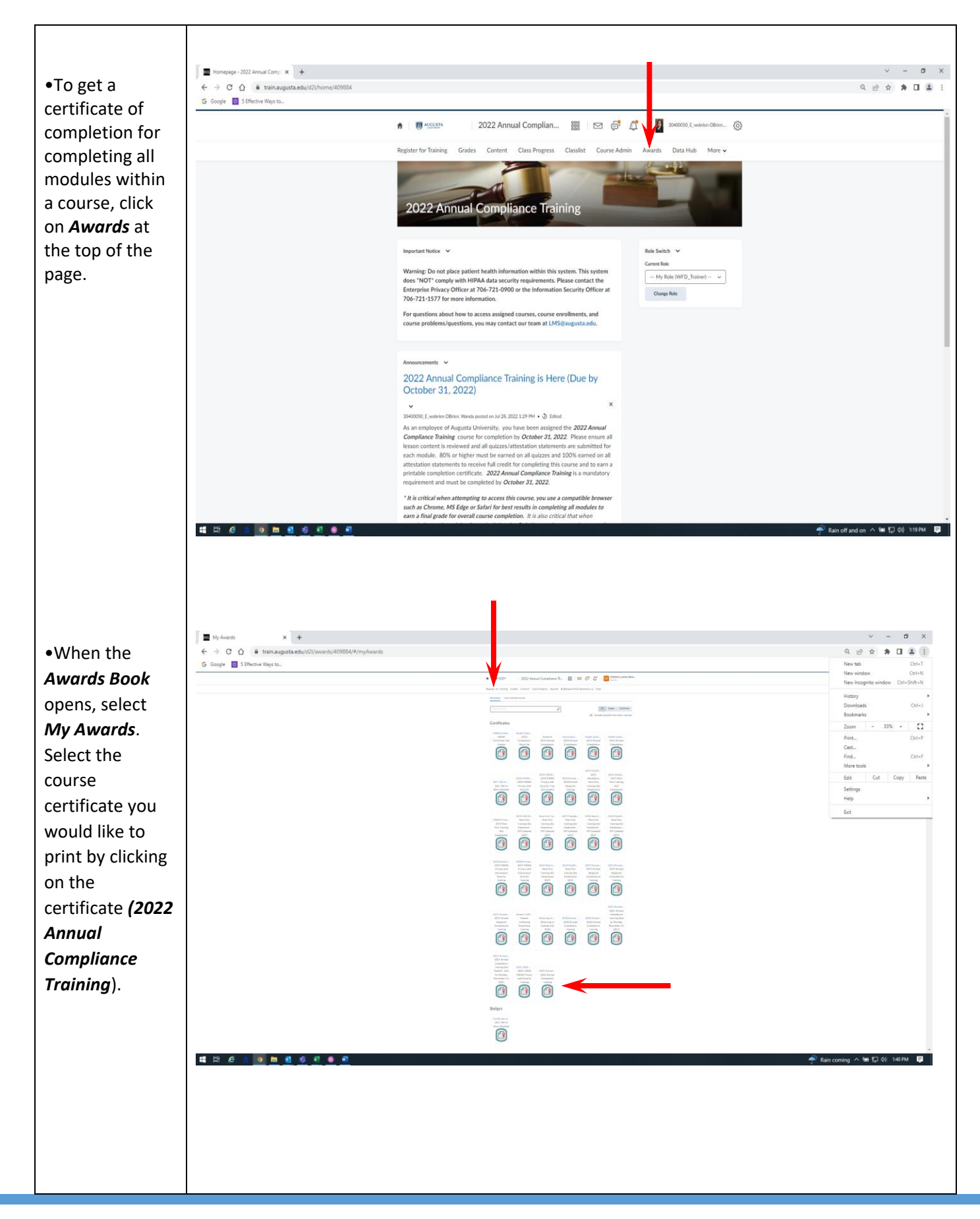

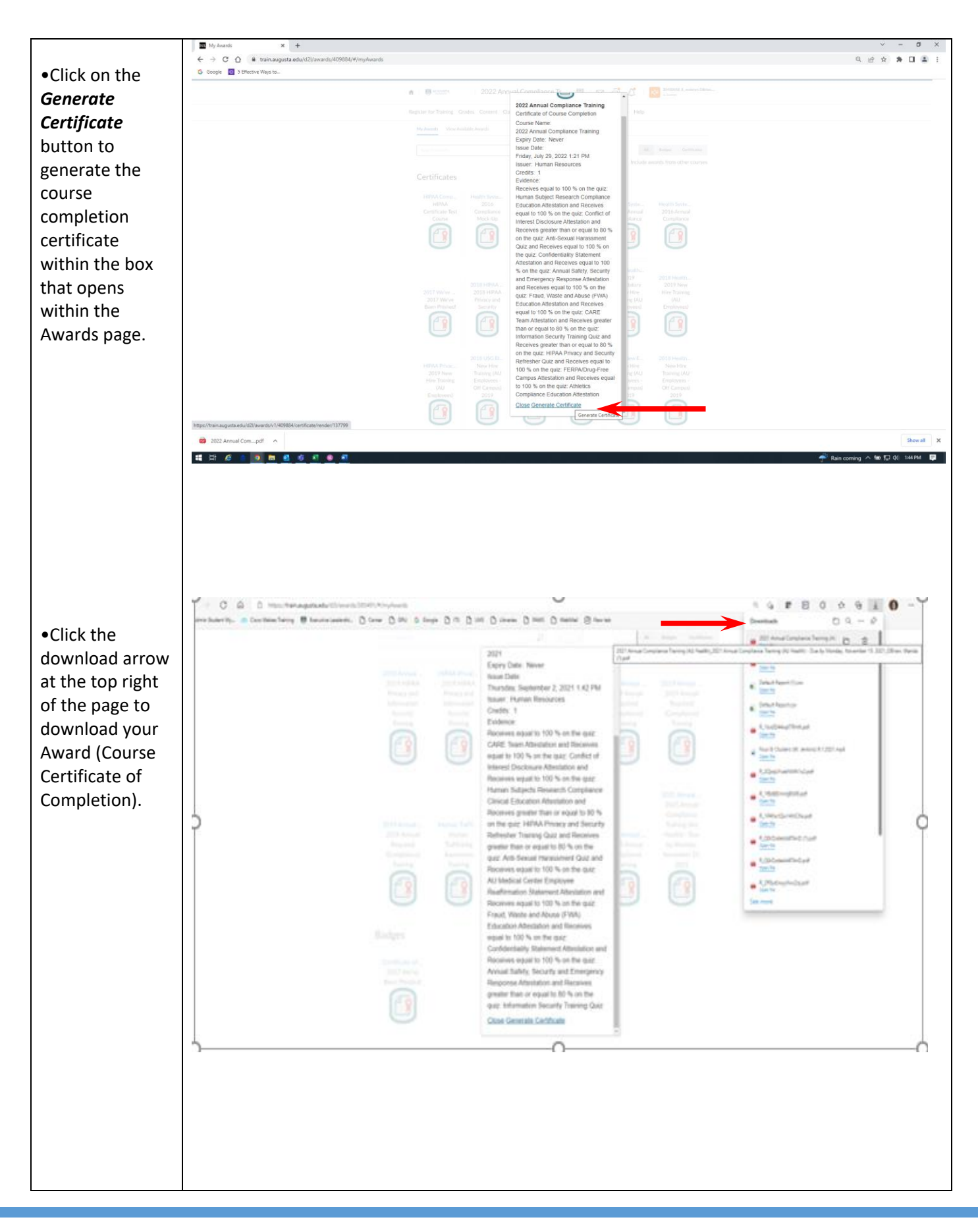

HUMAN RESOURCES/ANNUAL COMPLIANCE USER GUIDE 2022

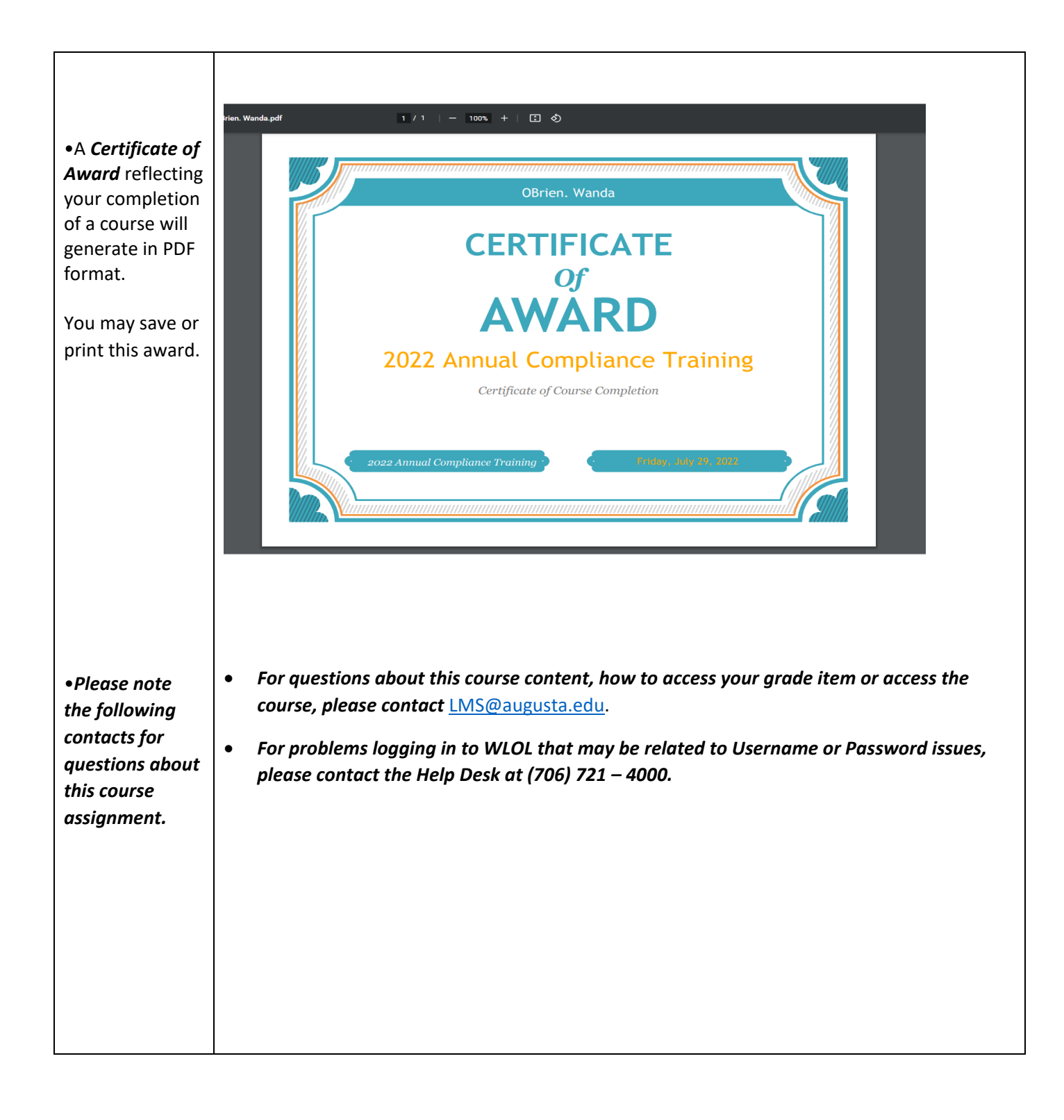